# Tidal Enterprise Orchestrator: 匯入報告故障排除

## 目錄

<u>簡介</u> <u>必要條件</u> <u>需求</u> <u>採用元件</u> <u>慣例</u> <u>匯入報表</u> <u>可能的問題</u> <u>匯入報表標準步驟</u> <u>相關資訊</u>

# <u>簡介</u>

本文檔介紹匯入用於Tidal Enterprise Orchestrator(TEO)的SQL Server Reporting Services報告時的 故障排除技術。

# 必要條件

#### <u>需求</u>

本文件沒有特定需求。

#### <u>採用元件</u>

本檔案中的資訊是根據Tidal Enterprise Orchestrator 2.1或更新版本。

本文中的資訊是根據特定實驗室環境內的裝置所建立。文中使用到的所有裝置皆從已清除(預設) )的組態來啟動。如果您的網路正在作用,請確保您已瞭解任何指令可能造成的影響。

#### <u>慣例</u>

如需文件慣例的詳細資訊,請參閱<u>思科技術提示慣例。</u>

## 匯入報表

在TEO中,選擇**管理>資料庫設定**。按一下右鍵**Reporting Database**,然後選擇**Import Reports**以匯 入報告。

#### <u>可能的問題</u>

在「匯入」嚮導的第一頁上輸入憑據後,客戶通常會看到連線方面的彈出錯誤。首先檢查的是驗證 是否可以從TEO伺服器訪問報表伺服器URL。將此URL複製到TEO伺服器上的Web瀏覽器,然後嘗 試轉到它。如果無法從TEO伺服器獲取該報告,則無法匯入報告。您還應該驗證使用者名稱和密碼 組合是否正確。在下一個視窗中,驗證位置是否正確。位置不同於2.1.X和2.2,請確保匯入了先前 版本的正確報告或者這些報告不起作用。

#### 匯入報表標準步驟

請完成以下步驟:

- 1. 選擇Administration > Database Settings。
- 2. 按一下右鍵Report Database並選擇Import Reports。
- 3. 在嚮導的第一頁上輸入正確的URL和憑據,然後按一下下一步。
- 4. 輸入RDL檔案的位置,按一下**下一步**。
- 5. 檔案匯入。

# 相關資訊

• 技術支援與文件 - Cisco Systems